## Как обновить ПО маршрутизатора через аварийный режим?

Предварительно скачайте файл с актуальной версией прошивки в соответствии с аппаратной версией маршрутизатора (аппаратная версия маршрутизатора обозначена как **H/W Ver.:** на стикере на нижней панели устройства).

Далее на сетевой карте ПК необходимо задать статический IP-адрес из подсети маршрутизатора, например 192.168.1.22 с маской подсети 255.255.255.0.

Чтобы задать необходимый IP-адрес в OC Windows XP, выполните следующее:

1. Нажмите кнопку Пуск и перейдите в раздел Панель управления > Сеть и подключения к Интернету > Сетевые подключения.

2. В окне Сетевые подключения щелкните правой кнопкой мыши по соответствующему Подключению по локальной сети и выберите строку Свойства в появившемся контекстном меню.

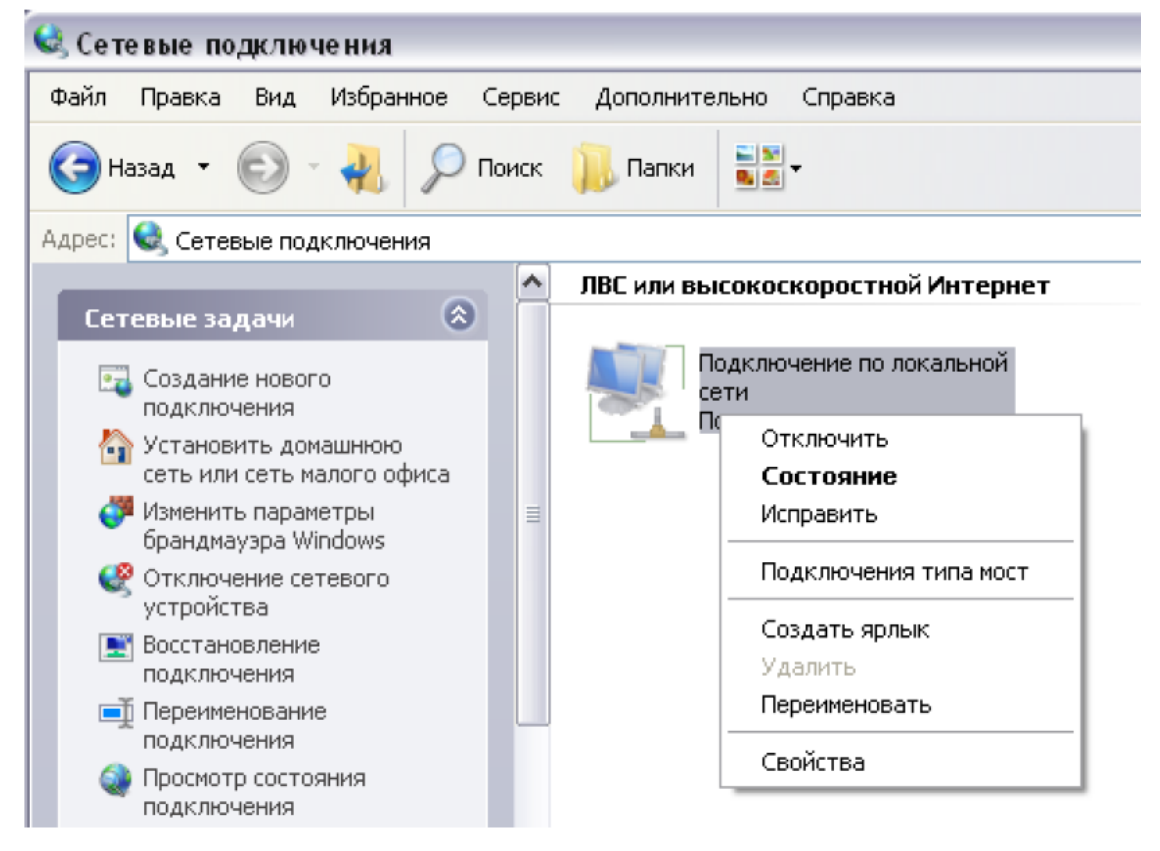

3. В окне **Подключение по локальной сети – свойства** на вкладке **Общие** выделите строку **Протокол Интернета (TCP/IP)**. Нажмите кнопку **Свойства**.

4. Установите переключатель в положение Использовать следующий адрес и введите значение 192.168.1.22 в поле IP-адрес. Поле Маска подсети заполнится автоматически. Нажмите кнопку OK.

| Свойства: Протокол Интернета версии 4 (TCP/IPv4)                                                                                                    |                     |  |  |  |
|----------------------------------------------------------------------------------------------------|---------------------|--|--|--|
| Общие                                                                                                    |                     |  |  |  |
| Параметры IP могут назначаться автоматически, если сеть<br>поддерживает эту возможность. В противном случае параметры<br>IP можно получить у сетевого администратора. |                     |  |  |  |
| 🔘 <u>П</u> олучить IP-адрес автоматически                                                                                                    |                     |  |  |  |
| Оспользовать следующий IP-адрес:                                                                                                    |                     |  |  |  |
| <u>I</u> P-адрес:                                                                                                    | 192 . 168 . 1 . 22  |  |  |  |
| <u>М</u> аска подсети:                                                                                                    | 255 . 255 . 255 . 0 |  |  |  |
| Основной шлюз:                                                                                                    | · · ·               |  |  |  |
| Получить адрес DNS-сервера автоматически                                                                                                    |                     |  |  |  |
| • Использовать следующие адреса DNS-серверов:                                                                                                    |                     |  |  |  |
| Предпочитаемый DNS-сервер:                                                                                                    |                     |  |  |  |
| <u>А</u> льтернативный DNS-сервер:                                                                                                    | · · ·               |  |  |  |
| Подтвердить параметры при выходе Дополнительно                                                                                                    |                     |  |  |  |
|                                                                                                    | ОК Отмена           |  |  |  |

5. Нажмите кнопку **ОК** в окне свойств подключения.

Для настройки IP-адреса в OC Windows 7 выполните следующее:

- 1. Нажмите кнопку Пуск и перейдите в раздел Панель управления.
- 2. Выберите пункт Центр управления сетями и общим доступом. (Если панель управления имеет вид «по категориям» (в верхнем правом углу окна в списке Просмотр выбран пункт Категория), выберите строку Просмотр состояния сети и задач под пунктом Сеть и Интернет.)
- 3. В меню, расположенном в левой части окна, выберите пункт Изменение параметров адаптера.
- 4. В открывшемся окне щелкните правой кнопкой мыши по соответствующему **Подключению по локальной сети** и выберите строку **Свойства** в появившемся контекстном меню.

| Упорядо | Упорядочить • |                            |   |  |  |  |  |
|---------|---------------|----------------------------|---|--|--|--|--|
|         | По,           | дключение по локальной сет | и |  |  |  |  |
|         | 0             | Отключить                  |   |  |  |  |  |
|         | Ŭ             | Состояние                  |   |  |  |  |  |
|         |               | Диагностика                |   |  |  |  |  |
|         | 0             | Настройка моста            |   |  |  |  |  |
|         |               | Создать ярлык              |   |  |  |  |  |
|         | 0             | Удалить                    |   |  |  |  |  |
|         | 0             | Переименовать              |   |  |  |  |  |
|         | 0             | Свойства                   |   |  |  |  |  |
|         |               |                            | - |  |  |  |  |
|         |               |                            |   |  |  |  |  |
|         |               |                            |   |  |  |  |  |

- 5. В окне Подключение по локальной сети свойства на вкладке Сеть выделите строку Протокол Интернета версии 4 (TCP/IPv4). Нажмите кнопку Свойства.
- 6. Установите переключатель в положение Использовать следующий адрес и введите значение 198.168.1.22 в поле IP-адрес. Поле Маска подсети заполнится автоматически. Нажмите кнопку OK.

| Свойства: Протокол Интернета версии 4 (TCP/IPv4)                                                                                                    |               |  |  |  |
|----------------------------------------------------------------------------------------------------|---------------|--|--|--|
| Общие                                                                                                    |               |  |  |  |
| Параметры IP могут назначаться автоматически, если сеть<br>поддерживает эту возможность. В противном случае параметры<br>IP можно получить у сетевого администратора. |               |  |  |  |
| Получить IP-адрес автоматически                                                                                                    |               |  |  |  |
| Оспользовать следующий IP-адрес:                                                                                                    |               |  |  |  |
| <u>I</u> P-адрес:                                                                                                    | 192.168.1.22  |  |  |  |
| <u>М</u> аска подсети:                                                                                                    | 255.255.255.0 |  |  |  |
| Основной <u>ш</u> люз:                                                                                                    |               |  |  |  |
| Получить адрес DNS-сервера автоматически                                                                                                    |               |  |  |  |
| О Использовать следующие адреса DNS-серверов:                                                                                                    |               |  |  |  |
| Предпочитаемый DNS-сервер:                                                                                                    |               |  |  |  |
| <u>А</u> льтернативный DNS-сервер:                                                                                                    | • • •         |  |  |  |
| Подтвердить параметры при выходе Дополнительно                                                                                                    |               |  |  |  |
|                                                                                                    | ОК Отмена     |  |  |  |

7. Нажмите кнопку ОК в окне свойств подключения.

## <u>Далее необходимо перевести ADSL-маршрутизатор в аварийный режим.</u>

- 1. Для этого отключите питание устройства, нажав кнопку ON/OFF на задней панели маршрутизатора.
- 2. Нажмите и удерживайте кнопку Reset.
- 3. Продолжая удерживать данную кнопку, включите питание устройства.
- 4. После включения питания продолжайте удерживать кнопку Reset ещё 10 сек.
- 5. После выполненных шагов устройство перейдет в аварийный режим.
- 6. Далее откройте браузер и в адресной строке введите IP-адрес маршрутизатора (192.168.1.1). Нажмите клавишу **Enter**.

| 2                                                                                                    | Update Firmware - Mozilla Firefox |
|----------------------------------------------------------------------------------------------------|-----------------------------------|
| <u>Ф</u> айл <u>П</u> равка <u>В</u> ид <u>Ж</u> урнал <u>З</u> акладки <u>И</u> нструменты <u>С</u> прав | вка                               |
| D Update Firmware                                                                                         |                                   |
| ♦ ④ 192.168.1.1                                                                                           |                                   |
| Upload image file: Обзор Файл не выбран.                                                                  | Send                              |
|                                                                                                    |                                   |

- 3. В открывшемся окне нажмите кнопку **Обзор** и выберите необходимый файл с прошивкой.
- 4. Далее нажмите Send.